## Live External Broadcasting – Using Studio 1

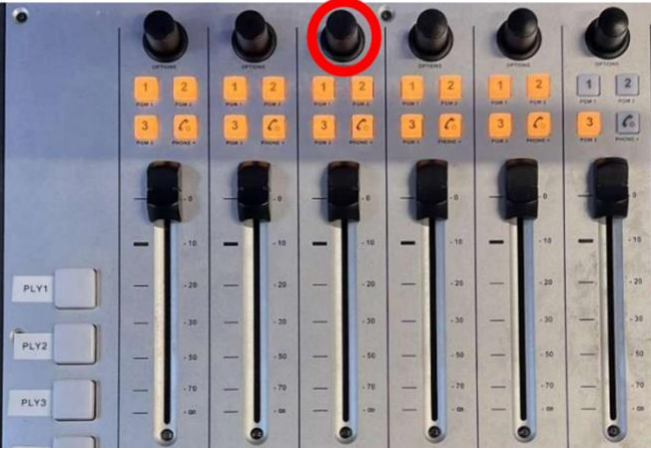

- 1. Using the right-hand side desk (which is used to control the audio, NOT the microphones), press down on the knob (circled above) and twist until you get to 'Sources', and then scroll until you select 'PC2'.
- 2. Then slide the volume fader up and down, which will reset the source to PC 2, and press the 'soft' button (which is used as a back space button)

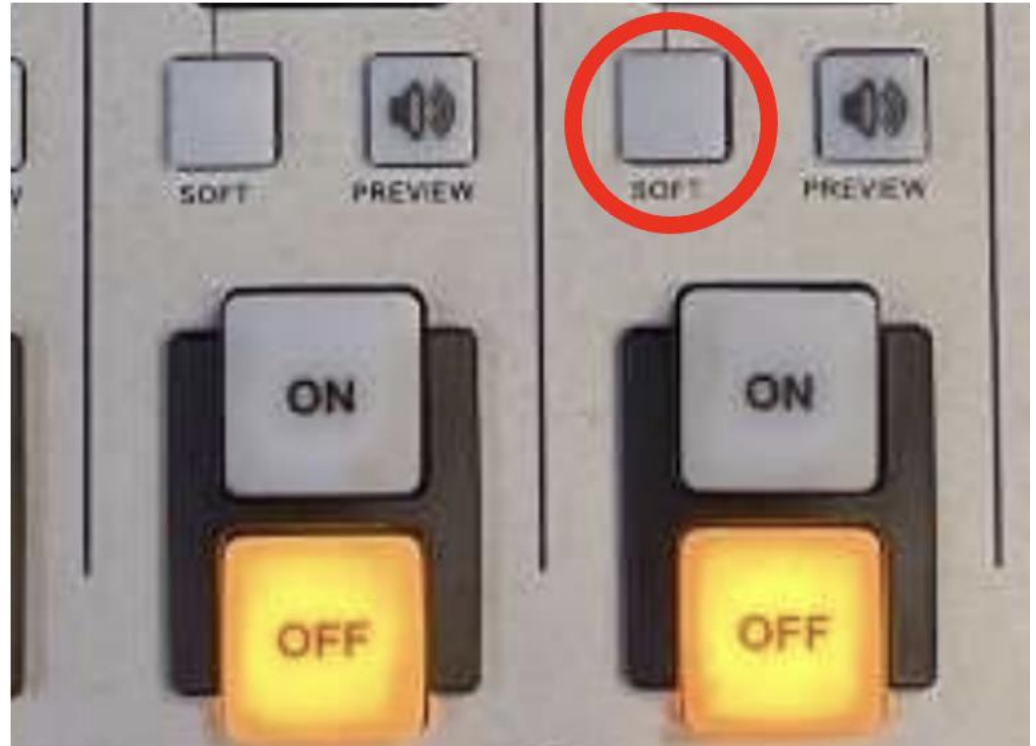

- 3. Then on PC2 visit Cleanfeed <a href="https://cleanfeed.net/">https://cleanfeed.net/</a> and create an account. Go into it and make sure that you have allowed microphone to the device
- 4. Then from the photo below you can see one person is connected, click on the 'Connect' and it will give you options to share the link to whoever you want to

## (email to that person)

| Reload th | is page to apply | your updated settings on this sit | Reload |   |         |         |   |
|-----------|------------------|-----------------------------------|--------|---|---------|---------|---|
| Record    | Clips PRO        | Player PRO + Audio                |        |   |         | Get PRO | 8 |
|           |                  |                                   |        |   |         |         |   |
|           | Ų                | Thomas<br><sub>Ready</sub>        |        | ۰ |         |         |   |
|           | A                | Headphones                        |        | ۵ |         |         |   |
|           |                  |                                   |        |   | cleanfe | eed™    |   |
|           | Ask to accep     | nt 👻                              |        |   |         |         |   |
|           |                  |                                   |        |   |         |         |   |
|           |                  |                                   |        |   |         |         |   |
|           |                  |                                   |        |   |         |         |   |
|           |                  |                                   |        |   |         |         |   |
|           |                  |                                   |        |   |         |         |   |

- 5. Connect your laptop to the Rodecaster and open the link that you should have received via email from PC2.
- 6. From your laptop, make sure that your microphone input has been selected as Rodecaster (it should be connected via USB)
- 7. Fade PC2 up and down in the studio to turn the commentary off and on when necessary.